## Wells Fargo Auto Access

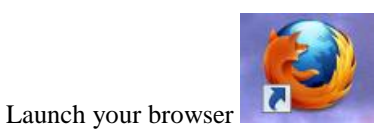

Go to https://wellsoffice.wellsfargo.com/ceoportal/signon/index.jsp?RC=86

## The following screen will appear:

| WELLS                          |                                                                                                    |                                         |                                                                                                    |                                                              | Locations   Contact Us   Home                                                                                                |
|--------------------------------|----------------------------------------------------------------------------------------------------|-----------------------------------------|----------------------------------------------------------------------------------------------------|--------------------------------------------------------------|----------------------------------------------------------------------------------------------------|
| FARGO                          | Personal                                                                                                   | Small Business                          | Commercial                                                                                                    | About Us                                                     |                                                                                                    |
|                                |                                                                                                    | Return to Comm                          | ercial Services                                                                                                    |                                                              |                                                                                                    |
|                                |                                                                                                    |                                         |                                                                                                    |                                                              |                                                                                                    |
| C                              | ommercial E                                                                                                | lectronic Office®                       |                                                                                                    |                                                              | You can't stop fraud                                                                                                    |
|                                | Thank you for using the CEO® portal. You're now signed off and can<br>safely close your browser.<br>CEP900 |                                         | off and can                                                                                                    | attempts<br>But you can<br>put the right                     |                                                                                                    |
|                                | iompany ID<br>iser ID<br>assword<br>Sign Ot                                                                | got Nassword?<br>About Wells Farx   Car | Trouble Logging in<br>Password Resi<br>First Time Sian<br>Additional Informa<br>Online Fraud Pr<br>System Require<br>eers   Privacy, Security | n?<br>et Tutorial<br>On Tips<br>ttion<br>totection<br>ements | rfraud<br>protection<br>program in<br>place<br><u>Visit our site to learn more</u><br>Wells Fargo Bank, N.A.<br>Member FDIC. |
| Enter the Company ID, Your use | rname, an                                                                                                  | © 1999 - 2013 W                         | s Fargo. All rights rese                                                                                                    | rved.                                                        |                                                                                                    |

Enter the company 1D, Tour username, and your pas

The following screen will appear:

| WELLS<br>FARGO Commercial Elect                                                                                              | ronic Office*                                                                                                    | My Profile Contact Us Help × Sign Off                                                                              |
|----------------------------------------------------------------------------------------------------|----------------------------------------------------------------------------------------------------|----------------------------------------------------------------------------------------------------|
| Home Help & Training Re                                                                                                    | sources                                                                                                    | Welcome Brenda Bachman <u>Change Password</u><br>LEHIGH UNIVERSITY   Last Login: March 14, 2013 at 10:46 AM PDT    |
| My Services Status<br>Commercial Card<br>Expense Reporting                                                                   | Learn about improvements to your CEO services and helpful tips for using the site. You'll in Communication Center | iso find information about banking issues that impact your business. <u>Please don't show this message again</u> . |
| Customer Support  Toll-free phone numbers for<br>your services Find a Wells Fargo location View Wells Fargo holiday schedule | You have no unread messages<br>You have no unread messages<br>Ø Unread Messages                                   | Total Messages (1) Vaccomina Events (0)                                                                            |
| Help & Training                                                                                                    |                                                                                                    |                                                                                                    |
| Fraud Information Center<br>View All Resources                                                                               |                                                                                                    |                                                                                                    |

Click on My Profile

A screen similar to the following will appear:

| WELLS<br>FARGO Commercial Elec       | tronic Office®                        |                  | ( | My Profile Contact Us Help                 | X Sign Off                                                                 |
|--------------------------------------|---------------------------------------|------------------|---|--------------------------------------------|----------------------------------------------------------------------------|
| Home Help & Training F               | tesources                             |                  |   | Welcome Bre<br>LEHIGH UNIVERSITY   Last Lo | enda Bachman <u>Change Password</u><br>gin: March 14, 2013 at 10:46 AM PDT |
| My Services Status                   | My Profile                            |                  |   |                                            |                                                                            |
| Commercial Card<br>Expense Reporting | Edit Profile   Change Password   Edit | Secret Questions |   |                                            |                                                                            |
|                                      | Name:<br>UselID:                      |                  |   |                                            |                                                                            |
|                                      | Emal:                                 |                  |   |                                            |                                                                            |
|                                      | Mobile:                               |                  |   |                                            |                                                                            |
|                                      | Fax:<br>Preferences                   |                  |   |                                            |                                                                            |
|                                      | Session Expiration Notice:            | Inactive         |   |                                            |                                                                            |
|                                      |                                       | 169              |   |                                            |                                                                            |

Click on Edit Profile

The following screen will appear:

| My Profile                                                       |
|------------------------------------------------------------------|
| Verification                                                     |
| Enter your CEO <sup>®</sup> portal password, and click Continue. |
| * Required Field                                                 |
| Password: *                                                      |

Enter your Wells Fargo CCER password. Click Continue

A screen similar to the following will appear:

| My Profile                                      |                                                                                                    |
|-------------------------------------------------|----------------------------------------------------------------------------------------------------|
| Edit Profile                                    |                                                                                                    |
| To update your profile<br>your customer service | , edit the information, and click <b>Save</b> . To change your name, contact representative or your company administrator. |
| ★ Required Field                                |                                                                                                    |
| Contact Informati                               | ion                                                                                                    |
| First Name:                                     | Brenda                                                                                                    |
| Middle Initial:                                 |                                                                                                    |
| Last Name:                                      | Bachman                                                                                                    |
| Title: ★                                        | Account Manager                                                                                                    |
| Functional Area: ★                              | Purchasing/Procurement                                                                                                    |
| Email: ★                                        | Enter Email: nobody@wellsfargo.com                                                                                         |
|                                                 | If you added or updated the email address above, please re-<br>enter it below.                                             |
|                                                 | Re-enter Email:                                                                                                    |
| Telephone: ★                                    | United States/Canada                                                                                                    |
|                                                 | Area Code Telephone Extension 610 - 758XXX6                                                                                |
|                                                 | International                                                                                                    |
| Mobile:                                         | United States/Canada                                                                                                    |
|                                                 | Area Code Telephone -                                                                                                    |
|                                                 | O International                                                                                                    |
| Fax:                                            | United States/Canada                                                                                                    |
|                                                 | Area Code Telephone                                                                                                    |
|                                                 | 610 - 7584783                                                                                                    |
|                                                 | O International                                                                                                    |
| Preferences                                     |                                                                                                    |
| Your Session Expire                             | ation Notice has been disabled.                                                                                            |
| Session Expiration<br>Notice:                   | C Active                                                                                                    |
| Automatic Access: 😰                             | Yes                                                                                                    |
|                                                 | Save Cancel                                                                                                    |
|                                                 |                                                                                                    |

From the drop down menu, select Yes. Click Save. Sign off the Wells Fargo system.

When logging into Wells Fargo from now on, you will no longer need to click on "Commercial Card Expense Reporting." When you input your credentials, Commercial Card Expense Reporting will automatically launch.